## Przykład wykorzystania dodatku SOLVER<sup>1</sup> w arkuszu Excel do rozwiązywania zadań programowania matematycznego

Firma produkująca samochody zaciągnęła kredyt inwestycyjny w wysokości 5 mln zł na zainstalowanie nowoczesnych linii montażowych: niemieckiej (N), szwedzkiej (S) i polskiej (P). Dobowe zdolności montażowe (w zależności wysokości sztukach). nakładów inwestycyjnych w od zainstalowanie przeznaczonych na linii montażowych danego typu, przedstawiono w tabeli.

Analiza rynku pokazała, że każda z linii montażowych pozwala uzyskać jednakowe zyski w przeliczeniu na 1 samochód.

Należy zdecydować o podziale kredytu pomiędzy poszczególne programy inwestycyjne, tak aby firma osiągnęła maksymalną, dobową zdolność montażową, zakładając, że można kredyt podzielić w częściach całkowitych, czyli na 6 części: 0, 1, 2, 3, 4 lub 5 mln zł.

| Nakłady (w      | 0 | 1 | 2 | 3 | 4  | 5  |    |
|-----------------|---|---|---|---|----|----|----|
| Zdolności       | Ν | 0 | 6 | 8 | 12 | 10 | 7  |
| montażowe linii | S | 0 | 5 | 8 | 11 | 14 | 17 |
| (w szt.)        | Р | 0 | 4 | 7 | 12 | 12 | 13 |

## <u>Rozwiązanie</u>

 $x_{ii}$  -

Zbudujemy najpierw model matematyczny naszego zagadnienia. Przyjmijmy następujące oznaczenia:

*n* - liczba linii montażowych;

*m* - liczba możliwych części kredytu, które można przeznaczać na poszczególne programy inwestycyjne;

 $\mathbf{A} = \begin{bmatrix} a_{ij} \end{bmatrix}_{n \times m} - \text{macierz, której elementy } a_{ij} \text{ stanowią wartość} \\ \text{zdolności montażowych } i\text{-tej linii, przy}$ 

zainwestowaniu *j*-tej części kredytu (i = 1, n, j = 0, m-1);

binarna zmienna decyzyjna, która przyjmuje wartość 1 jeżeli na *i*-tą linię montażową przeznaczono *j*-tą część kredytu, 0 - w przeciwnym przypadku.

<sup>&</sup>lt;sup>1</sup> UWAGA !!! Dodatek *Solver* nie jest instalowany przy standardowej instalacji Excel'a. Jeżeli w menu **Narzędzia** nie jest dostępna opcja **Solver** wówczas należy wybrać z menu **Narzędzia** polecenie **Dodatki**, po czym z listy dostępnych dodatków wybrać opcję **Solver**. Jeśli **Solver** nie znajduje się na liście, Excel zapyta, czy chcemy go zainstalować. Po zainstalowaniu *Solver* dostępny będzie w menu **Narzędzia**, opcja **Solver**.

Zauważmy, iż można przyjąć, że indeks *j* oznacza (w mln zł) przydzieloną wartość części kredytu, więc  $j = \overline{0, m-1}$ . W takim ujęciu *m*-1 oznacza wartość kredytu. Ponumerujemy również linie montażowe od 1 do 3 przyjmując, że linia N ma numer 1, linia S - numer 2, a linia P - numer 3.

Zadanie podziału kredytu między linie montażowe będzie miało zatem postać:

(\*) 
$$\sum_{i=1}^{n} \sum_{j=0}^{m-1} a_{ij} \cdot x_{ij} \to \max$$

przy ograniczeniach:

(\*\*) 
$$\sum_{j=0}^{m-1} x_{ij} \leq 1 \quad , \ i = \overline{1, n}$$

(\*\*\*) 
$$\sum_{i=1}^{n} \sum_{j=0}^{m-1} j \cdot x_{ij} = m-1$$

(\*\*\*\*)  $x_{ij} \in \{0,1\}, i = \overline{1,n}, j = \overline{0,m-1}$ 

Funkcja celu (\*) maksymalizuje zdolności montażowe firmy po przydzieleniu odpowiednich części kredytu do poszczególnych rodzajów linii. Zestaw ograniczeń postaci (\*\*) wymusza, że dla każdej z linii montażowych zostanie przydzielona nie więcej niż jedna część kredytu. Ograniczenie (\*\*\*) gwarantuje, że łączna suma części kredytu przydzielonych do poszczególnych linii montażowych będzie równa wartości kredytu. Ograniczenie (\*\*\*) stanowi warunek na binarność zmiennych decyzyjnych. Zauważmy, że dla naszego zadania mamy następujące dane:

- *n*=3;
- *m*=6;
- macierz  $\mathbf{A} = [a_{ij}]_{n \times m}$  ma postać:

$$\mathbf{A} = \begin{bmatrix} 0 & 6 & 8 & 12 & 10 & 7 \\ 0 & 5 & 8 & 11 & 14 & 17 \\ 0 & 4 & 7 & 12 & 12 & 13 \end{bmatrix}$$

Zadanie decyzyjne będzie miało zatem następującą postać:

(\*) 
$$\sum_{i=1}^{3} \sum_{j=0}^{5} a_{ij} \cdot x_{ij} \to \max$$

przy ograniczeniach:

(\*\*) 
$$\sum_{j=0}^{5} x_{ij} \le 1$$
 ,  $i = \overline{1,3}$ 

(\*\*\*) 
$$\sum_{i=1}^{3} \sum_{j=0}^{5} j \cdot x_{ij} = 5$$

(\*\*\*\*) 
$$x_{ij} \in \{0,1\}, \ i = \overline{1,3}, \ j = \overline{0,5}$$

czyli

(\*)

$$0 \cdot x_{10} + 6 \cdot x_{11} + 8 \cdot x_{12} + 12 \cdot x_{13} + 10 \cdot x_{14} + 7 \cdot x_{15} + + 0 \cdot x_{20} + 5 \cdot x_{21} + 8 \cdot x_{22} + 11 \cdot x_{23} + 14 \cdot x_{24} + 17 \cdot x_{25} +$$

$$+0 \cdot x_{30} + 4 \cdot x_{31} + 7 \cdot x_{32} + 12 \cdot x_{33} + 12 \cdot x_{34} + 13 \cdot x_{35} \rightarrow \max$$

przy ograniczeniach:

$$x_{10} + x_{11} + x_{12} + x_{13} + x_{14} + x_{15} \le 1$$

$$(**) x_{20} + x_{21} + x_{22} + x_{23} + x_{24} + x_{25} \le 1$$

$$x_{30} + x_{31} + x_{32} + x_{33} + x_{34} + x_{35} \le 1$$

$$0 \cdot x_{10} + 1 \cdot x_{11} + 2 \cdot x_{12} + 3 \cdot x_{13} + 4 \cdot x_{14} + 5 \cdot x_{15} +$$

(\*\*\*) 
$$+ 0 \cdot x_{20} + 1 \cdot x_{21} + 2 \cdot x_{22} + 3 \cdot x_{23} + 4 \cdot x_{24} + 5 \cdot x_{25} + 0 \cdot x_{30} + 1 \cdot x_{31} + 2 \cdot x_{32} + 3 \cdot x_{33} + 4 \cdot x_{34} + 5 \cdot x_{35} = 5$$

(\*\*\*\*)  $x_{ij} \in \{0,1\}, \ i = \overline{1,3}, \ j = \overline{0,5}$ 

Aby rozwiązać to zadanie posłużymy się *Solver'em* z arkusza kalkulacyjnego Excel.

W tym celu, w komórkach arkusza zdefiniowano opisywany problem (patrz Rysunek 8.1):

- macierz A znajduje się w komórkach B4:G6;
- zmienne decyzyjne  $x_{ij}$  znajdują się w komórkach B10:G12;
- funkcja celu znajduje się w komórce D1 i jest zapisana za pomocą formuły: "=SUMA.ILOCZYNÓW(B4:G6\*B10:G12)";
- lewe strony zestawu ograniczeń (\*\*) znajdują się w komórkach B16:B18, tzn. w komórce B16 znajduje się formuła : "=SUMA(B10:G10)", w komórce B17 formuła : "=SUMA(B11:G11)", a w komórce B18 formuła : "=SUMA(B12:G12)";
- lewa strona ograniczenia (\*\*\*) znajduje się w komórce B20, tzn. znajduje się tam formuła:

"=B10\*0+C10\*1+D10\*2+E10\*3+F10\*4+G10\*5+B11\*0+C11\* 1+D11\*2+E11\*3+F11\*4+G11\*5+B12\*0+C12\*1+D12\*2+E12\* 3+F12\*4+G12\*5".

| E11 = 0 |     |                            |                     |                |             |     |     |   |
|---------|-----|----------------------------|---------------------|----------------|-------------|-----|-----|---|
|         | A   | В                          | С                   | D              | E           | F   | G   | Н |
| 1       |     | FUNKCJA                    | CELU :              | 0              |             |     |     |   |
| 2       |     | MACIERZ                    | ' A= <u>[aij] :</u> |                |             |     |     |   |
| 3       |     | j=0                        | j=1                 | j=2            | j=3         | j=4 | j=5 |   |
| 4       | i=1 | 0                          | 6                   | 8              | 12          | 10  | 7   |   |
| 5       | i=2 | 0                          | 5                   | 8              | 11          | 14  | 17  |   |
| 6       | i=3 | 0                          | 4                   | 7              | 12          | 12  | 13  |   |
| 7       |     |                            |                     |                |             |     |     |   |
| 8       |     | ZMIENNE                    | DECYZYJ             | <u>NE xij:</u> |             |     |     |   |
| 9       |     | j=0                        | j=1                 | j=2            | <i>j</i> =3 | j=4 | j=5 |   |
| 10      | i=1 | 0                          | 0                   | 0              | 0           | 0   | 0   |   |
| 11      | i=2 | 0                          | 0                   | 0              | 0           | ĮO  | 0   |   |
| 12      | i=3 | 0                          | 0                   | 0              | 0           | [ 0 | 0   |   |
| 13      |     |                            |                     |                |             |     |     |   |
| 14      |     |                            |                     |                |             |     |     |   |
| 15      |     | <u>Ograniczenia (**) :</u> |                     |                |             |     |     |   |
| 16      |     | 0                          | <=                  | 1              |             |     |     |   |
| 17      |     | 0                          | <=                  | 1              |             |     |     |   |
| 18      |     | 0                          | <=                  | 1              |             |     |     |   |
| 19      |     | <u>Ogranicze</u>           | enie (***) :        |                |             |     |     |   |
| 20      |     | 0                          | "="                 | 5              |             |     |     |   |
| 21      |     |                            |                     |                |             |     |     |   |

Rysunek 8.1 Zdefiniowanie problemu podziału kredytu inwestycyjnego między linie montażowe

Aby dokończyć definicję naszego zadania oraz je rozwiązać należy:

- W menu Narzędzia wybrać polecenie Solver. Zostanie wyświetlone okno Solver-Parametry (patrz Rysunek 8.2);
- W polu **Komórka celu** wpisać D1 lub zaznaczyć w arkuszu komórkę D1 (funkcja celu). Wybrać opcję **Maks**;
- W polu **Komórki zmieniane** wpisać B10:G12 lub zaznaczyć w arkuszu komórki B10:G12 (zmienne decyzyjne);

| Solver - Parametry                                                                      | ? ×               |
|-----------------------------------------------------------------------------------------|-------------------|
| Komórka celu: \$D\$1 🔣                                                                  | <u>R</u> ozwiąż   |
| Równa: © <u>M</u> aks C Mi <u>n</u> C <u>W</u> artość: 0<br>Komórki zmi <u>e</u> niane: | Zamknij           |
| \$B\$10:\$G\$12 Odgadnij                                                                |                   |
| -Warunkį ograniczające:                                                                 | Opcje             |
| \$B\$10:\$G\$12 = binarna<br>\$B\$16 <= \$D\$16<br>Dodaj                                |                   |
| \$B\$17 <= \$D\$17<br>\$B\$18 <= \$D\$18                                                | 1                 |
| \$B\$20 = \$D\$20                                                                       | Przywróć wszystko |
|                                                                                         | Pomo <u>c</u>     |

**Rysunek 8.2** Zdefiniowane zadanie wyznaczania maksymalnych zdolności montażowych fabryki przy zadanych ograniczeniach

Kliknąć przycisk Dodaj. Pojawi się okno dialogowe Dodaj warunek ograniczający (por. Rysunek 8.3). W polu Adres komórki wpisać A14 lub zaznaczyć komórkę B16. Komórka B16 musi być mniejsza lub równa 1. Domyślną relacją w polu Ograniczenia jest <= (mniejsze lub równe) i nie trzeba jej zmieniać. W polu obok relacji wpisać adres komórki D16. Kliknąć przycisk Dodaj.</li>

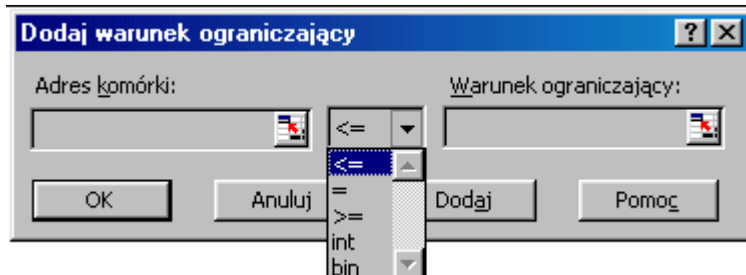

Rysunek 8.3 Wygląd okna dialogowego dodawania ograniczeń

- W polu Adres komórki wpisać B17 lub zaznaczyć komórke B17. Komórka B17 musi być mniejsza lub równa 1. Domyślna relacja w polu Ograniczenia jest <= (mniejsze lub równe) i nie trzeba jej zmieniać. W polu obok relacji wpisać adres komórki D17. Kliknać przycisk Dodaj. W polu Adres komórki wpisać B18 lub zaznaczyć komórkę B18. Komórka B18 musi być mniejsza lub równa 1. Domyślną relacją w polu **Ograniczenia** jest <= (mniejsze lub równe) i nie trzeba jej zmieniać. W polu obok relacji wpisać adres komórki D18. Kliknać przycisk **Dodaj**. W polu Adres komórki wpisać B20 lub zaznaczyć komórkę B20. Komórka B20 musi być równa 5. Zmienić relację w polu Ograniczenia na = (równe). W polu obok relacji wpisać adres komórki D20. Kliknąć przycisk Dodaj. W polu Adres komórki wpisać B10:G12 lub zaznaczyć komórki B10:G12. Komórki B10:G12, zawierające zmienne decyzyjne, muszą mieć wartości binarne. Zmienić warunek w polu Ograniczenia na bin (binarna). Kliknąć przycisk Ok.
- Otrzymamy zdefiniowane zadanie w oknie **Solver-Parametry** (patrz Rysunek 8.2) powiązane z modelem zapisanym w arkuszu z Rysunku 8.1.

Po kliknięciu przycisku **Rozwiąż** Solver rozwiąże nasze zadanie przypisując optymalne wartości zmiennym decyzyjnym jak na Rysunku 8.4.

| III <b>– –</b> |             |                             |                    |             |     |     |     |   |
|----------------|-------------|-----------------------------|--------------------|-------------|-----|-----|-----|---|
|                | A           | В                           | С                  | D           | E   | F   | G   | Н |
| 1              |             | <u>FUNKCJA</u>              | CELU :             | 23          |     |     |     |   |
| 2              |             | MACIERZ                     | ' <u>A=[aij] :</u> |             |     |     |     |   |
| 3              |             | j=0                         | j=1                | <i>j</i> =2 | j=3 | j=4 | j=5 |   |
| 4              | i=1         | 0                           | 6                  | 8           | 12  | 10  | 7   |   |
| 5              | i=2         | 0                           | 5                  | 8           | 11  | 14  | 17  |   |
| 6              | <i>i</i> =3 | 0                           | 4                  | 7           | 12  | 12  | 13  |   |
| 7              |             |                             |                    |             |     |     |     |   |
| 8              |             | ZMIENNE DECYZYJNE xij:      |                    |             |     |     |     |   |
| 9              |             | j=0                         | j=1                | <i>j</i> =2 | j=3 | j=4 | j=5 |   |
| 10             | i=1         | 0                           | 1                  | 0           | 0   | 0   | 0   |   |
| 11             | i=2         | 0                           | 1                  | 0           | 0   | 0   | 0   |   |
| 12             | <i>i</i> =3 | 0                           | 0                  | 0           | 1   | 0   | 0   |   |
| 13             |             |                             |                    |             |     |     |     |   |
| 14             |             |                             |                    |             |     |     |     |   |
| 15             |             | <u>Ogranicze</u>            | enia (**) :        |             |     |     |     |   |
| 16             |             | 1                           | <=                 | 1           |     |     |     |   |
| 17             |             | 1                           | <=                 | 1           |     |     |     |   |
| 18             |             | 1                           | <=                 | 1           |     |     |     |   |
| 19             |             | <u>Ograniczenie (***) :</u> |                    |             |     |     |     |   |
| 20             |             | 5                           | "="                | 5           |     |     |     |   |
| 21             |             |                             |                    |             |     |     |     |   |

**Rysunek 8.4** Optymalny podział kredytu inwestycyjnego na linie montażowe maksymalizujący zdolności montażowe firmy

Z Rysunku 8.4 odczytujemy, że wartości trzech zmiennych decyzyjnych są niezerowe, a mianowicie:  $x_{11}^* = 1$ ,  $x_{21}^* = 1$ ,  $x_{33}^* = 1$ . Pozostałe zmienne mają wartość 0. Wartość funkcji celu dla rozwiązania optymalnego odczytujemy z komórki D1 i wynosi ona 23. Jest to maksymalna możliwa zdolność montażowa fabryki po rozdysponowaniu zaciągniętego kredytu inwestycyjnego w wysokości 5 mln zł między linie montażowe w sposób następujący (odczytujemy te wartości z interpretacji zmiennych decyzyjnych):  $x_{11}^* = 1$  oznacza, że na linię nr 1 (N) przydzielamy 1 mln zł,  $x_{21}^* = 1$  oznacza, że na linię nr 3 (P) przydzielamy 3 mln zł.

## Uwagi końcowe

Należy dodać, że dodatek *Solver* może być wykorzystany do rozwiązywania zarówno zadań liniowych, jak i nieliniowych oraz ciągłych i dyskretnych. Rodzaj funkcji (liniowa, nieliniowa) jest rozpoznawany przez Excel'a i automatycznie dobierana jest odpowiednia metoda rozwiązania. Natomiast warunki, co do typu zmiennych decyzyjnych ustala użytkownik poprzez wprowadzenie ich w oknie dialogowym **Dodaj warunek ograniczający** (Rysunek 1.3.4). Mianowicie w oknie tym znajduje się lista rozwijana (por. Rysunek 8.3), na której znajdują się następujące elementy: "<=", "=", ">=", "int", "bin". Wybranie "int" oznacza, że zmienna decyzyjna, której adres komórki wpisano w polu **Adres komórki** będzie miała wartości całkowitoliczbowe, a wybranie "bin" oznacza, że zmienna decyzyjna, której adres komórki wpisano w polu Adres komórki będzie miała wartości binarne.